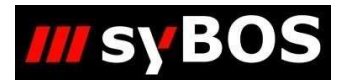

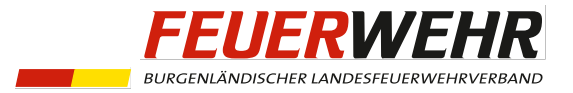

# Eintragen von Zertifikaten auf Ortsebene (TRMA1)

## Inhalt

| 1. | Einleitung                                                                     | .2 |
|----|--------------------------------------------------------------------------------|----|
| 2. | Möglichkeit 1: Zertifikat direkt bei der Person eintragen                      | .2 |
| 3. | Möglichkeit 2: Gleichzeitiges Eintragen von Zertifikaten bei mehreren Personen | .4 |
| 4. | Löschen von Zertifikaten                                                       | .5 |

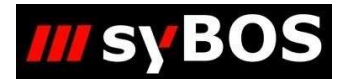

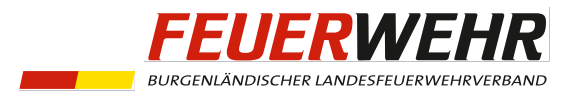

#### 1. Einleitung

Mit der Überarbeitung der Truppmann-Ausbildung im zweiten Halbjahr 2023 ist die selbstständige Vergabe von Zertifikaten notwendig. In folgendem Leitfaden wird anhand des "**Truppmannausbildung - Teil 1 - Kommandantengespräch**" das Eintragen von Zertifikaten auf Ortsebene erklärt. Dafür wird die syBOS-Rolle "001 – Kommando" benötigt. Bei anderen Zertifikaten (z.B. **"Truppmannausbildung - Teil 1 – Örtlicher Teil"**) ist gleich vorzugehen.

#### 2. Möglichkeit 1: Zertifikat direkt bei der Person eintragen

| 4 🛛 🛣                     |                                   |     |   | Dienststelle |
|---------------------------|-----------------------------------|-----|---|--------------|
|                           | S) syBOS LFV Burgenland -         | 0   | × |              |
| Adres Personal) bear      | ttps://sybos.lfv-bgld.at/         |     | A |              |
| Stammdaten Stammdaten     | Zertifikate/Lehrgänge von         |     |   | Angehörige   |
| Anrede                    |                                   |     |   |              |
| Titel verliehen           | Zertifikate - 🤷                   |     |   |              |
| Titel vor- / nachgestellt | Listenauswahl: Zertifikate        |     |   |              |
| Zuname                    | Aktion Datum Titel Abschluss      |     |   |              |
| Vorname                   | Keine Daten vorhanden.            |     |   |              |
| Suchbegriff               |                                   |     |   | Privat 🗸 🗹 👌 |
| Straße / Hausnr. / Türnr. |                                   |     |   | - 🗸 🖬        |
| Objektbezeichnung         |                                   |     |   |              |
| IKZ / PLZ / Ort           |                                   |     |   |              |
|                           |                                   |     |   |              |
| Zusende-Kennzeichen       |                                   |     |   |              |
| E-Mail 1                  |                                   |     |   |              |
| E-Mail 2                  |                                   |     |   |              |
|                           |                                   |     |   |              |
|                           |                                   |     |   |              |
|                           |                                   |     |   |              |
|                           |                                   |     |   |              |
|                           |                                   |     |   |              |
|                           |                                   |     |   |              |
|                           |                                   |     |   |              |
|                           | Neues Zertifikat eintragen schlie | ßen |   |              |
|                           | Hodes Zertnika enträgen Seine     |     |   |              |

Wurde eine Person aus der Personalliste ausgewählt, so kann per Klick auf das Symbol "Zertifikate anzeigen" angezeigt werden. Nach einem Klick auf "Neues Zertifikat eintragen" öffnet sich ein neues Fenster.

| ĉ   | https://sybos.lfv-bgld.at/                          |           |                 |
|-----|-----------------------------------------------------|-----------|-----------------|
| Le  | hrgangsart/Abschluss wählen                         |           |                 |
| Leh | rgangsart/Abschluss wählen (1 - 3 von 3)            |           | 🔀 Anfang 《 zur  |
| 0   | Listenanfang bei: Listenauswahl: 🗧                  | ▼)[aktiv  | ▼ Kategorie: -  |
|     | Lehrgangsart 🔺                                      | Abschluss | Kategorie Ebene |
| 0   | Drohnenführerschein                                 | Standard  | Spezial Mandan  |
|     | Truppmannausbildung - Teil 1 - Kommandantengespräch | Standard  | Truppma Mandan  |
| 0   | Truppmannausbildung - Teil 1 - Örtlicher Teil       | Standard  | Truppma Mandan  |
|     |                                                     |           |                 |
|     |                                                     |           |                 |
|     |                                                     |           |                 |
|     |                                                     |           |                 |
|     |                                                     |           |                 |
|     |                                                     |           |                 |
|     |                                                     |           |                 |
|     |                                                     |           |                 |
|     |                                                     |           |                 |
|     |                                                     |           |                 |
|     |                                                     |           |                 |
|     |                                                     |           |                 |
|     |                                                     |           |                 |
|     |                                                     |           |                 |
|     |                                                     |           |                 |

Hier wird das zu vergebende Zertifikat ausgewählt.

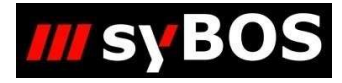

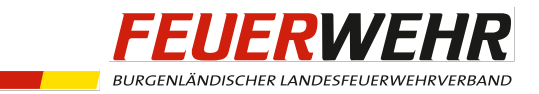

| https://sybos.lfv-bgld.it,   Zartifikat bearbeiten -   Stammdaten   Besitzer Bezeichnung Truppmannausbildung - Teil 1 - Kommandantenge Austellungs-Datum 21.07.2023  Zahl/Seriennummer Note Bunkte Gultig bis TT.MM.JJJJ  Institut Durdhführungsort Fruppmannausbildung - Teil 1 - Kommandantenge Abschluss Standard Inhat Cumment (max. 10 MB) Dater auswählen Keine Datei ausgewählt Schlueße speichern Speichern & schlueßen                                                                                                    | syBOS LFV Burgenland       | -                                             | . 0        | ×  |
|----------------------------------------------------------------------------------------------------|----------------------------|-----------------------------------------------|------------|----|
| Zertifikat bearbeiten -   Stammdaten                                                                                                    | https://sybos.lfv-bgld.at/ |                                               |            |    |
| Stammdaten Besitzer Bezeichnung Truppmannausbildung - Teil 1 - Kommandantenge Ausstellungs-Datum 21.07.2023 2ahl/Seriennummer Note Punkte Gültig bis TT.MM.3333 Institut Durchführungsort Entspricht Lehrgangart Abschluss Standard Inhalt  Dekument (max. 10 MB) Datei auswählen Keine Datei ausgewählt Schließen geichern & speichern & schließen                                                                                                    | Zertifikat bearbeiten -    |                                               |            |    |
| Besitzer  Besitzer  Truppmannausbildung - Teil 1 - Kommandantenge Ausstellungs-Detum 21.07.2023  Zahl/Seriennummer Note Punkte Gültig bis TT.MMI.JJJJ  Gültig bis TT.MMI.JJJJ  Institut Durchführungsort Entspricht Lehrgangart Truppmannausbildung - Teil 1 - Kommandantenge Abschluss Inhalt  Cokument (mex. 10 MB) Datei auswählen Keine Datei ausgewählt schließen speichern & speichern & schließen                                                                                                    | Stammdaten                 |                                               |            |    |
| Bezeichnung Truppmannausbildung - Teil 1 - Kommandantenge   Ausstellungs-Datum 21.07.2023 (m)   Zahl/Seriennummer                                                                                                    | Besitzer                   |                                               |            | Ê  |
| Austellungs-Datum  2h/Seriennummer  Abtellungs-Datum  2h/Seriennummer  Note  Punkte  Guitig bis TT.MM.JJJJ  Institut Durchführungsort  Entspricht Lehrgangart Truppmannausbildung - Teil 1 - Kommandantenge Abschluss Inhalt  Dokument (max. 10 MB) Datei auswählen Keine Datei ausgewählt  schließen speichern speichern & schließen                                                                                                    | Bezeichnung                | Truppmannausbildung - Teil 1 - Kommandantenge |            |    |
| Zahl/Seriennummer   Note   Punkte   Gültig bis   TT.MM.JJJJ   Institut   Durchführungsort   Entspricht Lehrgangart Inupmannausbildung - Teil 1 - Kommandantenge Abschluss Standard Inhalt  Dokument (max. 10 MB) Datei auswählen Keine Datei ausgewählt schließen speichern & schließen                                                                                                    | Ausstellungs-Datum         | 21.07.2023                                    |            |    |
| Note   Punkte   Gültig bis   TT.MM.JJJJ   Institut   Durchführungsort   Entspricht Lehrgangart   Abschluss   Inhalt Q   Dokument (max. 10 MB)   Datei auswählen Keine Datei ausgewählt   schließen speichern speichern & schließen                                                                                                    | Zahl/Seriennummer          |                                               |            |    |
| Punkte   Gültig bis   TT.MM.JJJJ   Institut   Durchführungsort    Entspricht Lehrgangart  Abschluss  Inhalt  Dokument (max. 10 MB)  Datei auswählen Keine Datei ausgewählt  schließen speichern & schließen                                                                                                    | Note                       |                                               |            |    |
| Guing bis TT.MM.JJJJ   Institut Durchführungsort Entspricht Lehrgangart Abschluss Inhalt C Dokument (max. 10 MB) Datei auswählen Keine Datei ausgewählt schließen speichern speichern speich | Punkte                     |                                               |            |    |
| Durchführungsort Entspricht Lehrgangart Abschluss Inhalt                                                                                                    | Linstitut                  |                                               |            |    |
| Entspricht Lehrgangart Truppmannausbildung - Teil 1 - Kommandantenge<br>Abschluss Standard Inhalt<br>Dokument (max. 10 MB) Datei auswählen Keine Datei ausgewählt schließen speichern & schließen                                                                                                    | Durchführungsort           |                                               |            |    |
| Entspricht Lehrgangart Truppmannausbildung - Teil 1 - Kommandantenge Abschluss Standard Inhalt C Dokument (max. 10 MB) Datei auswählen Keine Datei ausgewählt schließen speichern speichern & schließen                                                                                                    |                            |                                               |            |    |
| Abschluss Standard<br>Inhalt C<br>Dokument (max. 10 MB) Datei auswählen Keine Datei ausgewählt<br>schließen speichern & schließen                                                                                                    | Entspricht Lehrgangart     | Truppmannausbildung - Teil 1 - Kommandantenge |            |    |
| Inhait Q<br>Dokument (max. 10 MB)<br>Datei auswählen Keine Datei ausgewählt<br>schließen speichern & schließen                                                                                                    | Abschluss                  | Standard                                      |            |    |
| Dokument (max. 10 MB)<br>Datei auswählen Keine Datei ausgewählt<br>schließen speichern & schließen                                                                                                    | Inhalt 🔍                   |                                               |            |    |
| Dokument (max. 10 MB) Datei auswählen Keine Datei ausgewählt<br>schließen speichern speichern & schließen                                                                                                    |                            |                                               |            |    |
| Dokument (max. 10 MB)<br>Datei auswählen Keine Datei ausgewählt<br>schließen speichern & schließen                                                                                                    |                            |                                               |            |    |
| schließen speichern & schließen                                                                                                    | Dokument (max. 10 MB)      | Datei auswählen Keine Datei ausgewählt        |            |    |
| schließen speichern & schließen                                                                                                    |                            |                                               |            | -  |
|                                                                                                    |                            | schließen speichern speichern                 | & schließe | en |

Nachdem ein Ausstellungs-Datum gesetzt wurde, kann das Zertifikat gespeichert werden und ist somit eingetragen. Es ist nicht notwendig, eine Benotung oder Punkte einzugeben.

| rtifikate/Lehrg  | änge von –   |                                                     |        |             |          |        |
|------------------|--------------|-----------------------------------------------------|--------|-------------|----------|--------|
| Zertifikate - 🚪  | (1 - 1 vo    | n 1)                                                | K Anfa | ng 🔇 zurück | weiter 🕻 | Ende > |
| Listenauswahl: Z | ertifikate 👻 |                                                     |        |             |          |        |
| Aktion           | Datum        | Titel                                               |        | Abschluss   |          |        |
|                  | 21.07.2023   | Truppmannausbildung - Teil 1 - Kommandantengespräch |        | Standard    |          |        |
|                  |              |                                                     |        |             |          |        |

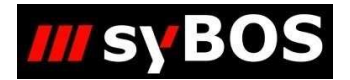

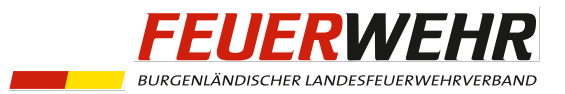

## 3. Möglichkeit 2: Gleichzeitiges Eintragen von Zertifikaten bei mehreren Personen

Unter "Lehrgänge"=> "Zertifikate" werden alle - bis jetzt – eingetragenen Zertifikate der Mitglieder einer Dienststelle angezeigt. Um nun mehreren Personen gleichzeitig das Zertifikat "**Truppmannausbildung - Teil 1 – Kommandantengespräch**" einzutragen wird über 🕂 das Menü "Neues Zertifikat" geöffnet.

| P        | ortal 👻     | 🍇 Ko   | ontakte 👻     | * | Personal 👻 | 🧬 Leisti | ungen 👻 | Material 👻 | 8       | Lehrgänge 👻         | 🋃 Finanzen 👻          | 📋 Inspizierung 👻 |
|----------|-------------|--------|---------------|---|------------|----------|---------|------------|---------|---------------------|-----------------------|------------------|
|          |             |        |               |   |            |          |         |            |         |                     |                       |                  |
| Z        | en ate      | (1 - 3 | 0 von 959)    |   |            |          |         |            |         |                     |                       |                  |
| 2 Listen | anfang bei: |        |               |   | Listenaus  | vahl: [- |         | ▼ List     | enauswa | ahl: Aktiv, Jugend, | Reserve, Eh 💌         | 79 ausgewählt    |
|          | Aktion      | 1      | Suchbegriff 🔺 |   |            |          |         |            |         | Bezeichnung         |                       |                  |
|          |             |        | B             |   |            |          |         |            |         | Grundausbildun      | ng I                  |                  |
|          | &           |        | B             |   |            |          |         |            |         | Grundlehrgang       |                       |                  |
|          | 8           |        | B,            |   |            |          |         |            |         | Funk - Lehrgan      | g                     |                  |
|          |             |        | B,            |   |            |          |         |            |         | Branddienst - L     | ehrgang               |                  |
|          | &           |        | B             |   |            |          |         |            |         | Technik 1 (Basi     | sausbildung) - Lehrga | ang              |
|          | &           |        | Bi            |   |            |          |         |            |         | Atemschutz 1 (      | Geräteträger) - Lehro | jang             |

| 📰 Por | rtal 👻 🦓 Kontakte 👻 🎍       | 🐇 Personal 👻 🧬 Leistungen 👻 🧉 | 🛛 Material 👻 🐰 Lehrgänge 👻 💑 F | inanzen 👻 📋 Inspizierung | J * |                  | No 🖓 📮 📲                         |
|-------|-----------------------------|-------------------------------|--------------------------------|--------------------------|-----|------------------|----------------------------------|
|       |                             |                               |                                |                          |     | Dienststelle 🖬 🗄 |                                  |
| nies  | Zertifikat - Adresse wählen |                               |                                |                          |     |                  |                                  |
| , acs | (1. 05.000 05)              |                               |                                |                          |     |                  | Redarden Research Landar & Frida |
| esse  | - (1 - 93 VON 93)           |                               |                                |                          |     |                  | Nantang & zuruck   weiter / Ende |
| stena | Suchbegriff -               | Dienststelle                  | Bezeichnung                    | von                      | bis | Geburtsdatu      | ID ID                            |
| 8     | A:                          |                               | Jugend                         | 01.01.                   |     |                  |                                  |
| 6     | B                           |                               | Jugend                         | 01.07.                   |     |                  |                                  |
|       | В                           |                               | Aktiv                          | 01.01.                   |     |                  |                                  |
| 6     | В                           |                               | Aktiv                          | 01.01.                   |     |                  |                                  |
|       | E                           |                               | Aktiv                          | 01.01.                   |     |                  |                                  |
| 8     | E                           |                               | Aktiv                          | 01.01.                   |     |                  |                                  |
| 6     | E                           |                               | Aktiv                          | 01.10.                   |     |                  |                                  |
| 6     | F                           |                               | Aktiv                          | 01.06.                   |     |                  |                                  |
| 8     | F                           |                               | Aktiv                          | 01.01.                   |     |                  |                                  |
| 8     | F                           |                               | Reserve                        | 01.01.                   |     |                  |                                  |
| 8     | F                           |                               | Aktiv                          | 01.01.                   |     |                  |                                  |
| 6     | E                           |                               | Jugend                         | 01.07.                   |     |                  |                                  |
|       | F                           |                               | Aktiv                          | 01.01.                   |     |                  |                                  |
| 8     | F                           |                               | Aktiv                          | 01.01.                   |     |                  |                                  |
| 8     | G                           |                               | Aktiv                          | 01.01.                   |     |                  |                                  |
| 8     | G                           |                               | Aktiv                          | 01.01.                   |     |                  |                                  |
| 6     | G                           |                               | Jugend                         | 01.07.                   |     |                  |                                  |
|       | 6                           |                               |                                |                          |     |                  |                                  |

Nachdem die betreffenden Personen ausgewählt wurden und mit "fortfahren" bestätigt wurde, öffnet sich ein neues Fenster mit der Zertifikatsauswahl.

|    |               |                                                     |          |                |                         | Dienststelle 🗹 🖞 🗍 |                      | ~             |
|----|---------------|-----------------------------------------------------|----------|----------------|-------------------------|--------------------|----------------------|---------------|
|    | Lehrgangs     | art/Abschluss wählen                                |          |                |                         |                    |                      |               |
|    | Lehrgangsar   | t/Abschluss wählen (1 - 3 von 3)                    |          | K Anfang<br>zs | rrück   weiter 🕻 Ende 划 |                    |                      |               |
|    | 2 Listenanfan | g bei: Listenauswahl: -                             | ▼][aktiv | ▼ Kategorie: - | -                       |                    |                      |               |
|    |               | Lehrgangsart 🔺                                      |          |                | Abschluss               |                    | Kategorie            | Ebene         |
|    | 0             | Drohnenführerschein                                 |          |                | Standard                |                    | Spezial - Ausbildung | Mandant (LFV) |
| -/ | 0             | Truppmannausbildung - Teil 1 - Kommandantengespräch |          |                | Standard                |                    | Truppmann - Ausbild  | Mandant (LFV) |
|    | 0             | Truppmannausbildung - Teil 1 - Örtlicher Teil       |          |                | Standard                |                    | Truppmann - Ausbild  | Mandant (LFV) |

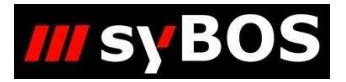

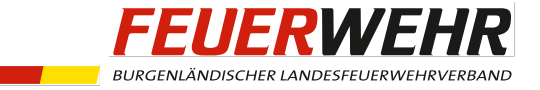

| Zertifikat bearbeiten - |                                              |               |                       |
|-------------------------|----------------------------------------------|---------------|-----------------------|
| Stammdaten              |                                              |               |                       |
| Besitzer                |                                              |               |                       |
| Bezeichnung             | Truppmannausbildung - Teil 1 - Kommandanteng | 2             |                       |
| Ausstellungs-Datum      | 21.07.2023                                   |               |                       |
| Zahl/Seriennummer       | <br>[                                        |               |                       |
| Note                    |                                              | _             |                       |
| Punkte                  |                                              | _             |                       |
| Gültig bis              | <br>[ТТ.ММ.ТТ]                               |               |                       |
| Institut                | [                                            |               |                       |
| Durchführungsort        | [                                            |               |                       |
|                         |                                              | _             |                       |
| Entspricht Lehrgangart  | Truppmannausbildung - Teil 1 - Kommandanteng | e             |                       |
| Abschluss               | Standard                                     |               |                       |
| Inhalt 🔍                |                                              |               |                       |
|                         |                                              |               |                       |
|                         |                                              |               |                       |
| Dokument (max. 10 MB)   | Datei auswählen Keine Datei ausgewählt       |               |                       |
|                         |                                              |               |                       |
|                         |                                              |               | •                     |
|                         | schlie                                       | ßen speichern | speichern & schließen |

Nachdem ein Ausstellungs-Datum gesetzt wurde, kann das Zertifikat gespeichert werden und ist somit eingetragen. Es ist nicht notwendig, eine Benotung oder Punkte einzugeben.

| rtifikate/Lehrgän    | je von –   |                                                     |      |      |          |        |   |      |   |
|----------------------|------------|-----------------------------------------------------|------|------|----------|--------|---|------|---|
| Zertifikate - 🔏      | (1 - 1 vo  | n 1)                                                | K An | fang | K zurück | weiter | > | Ende | ≽ |
| Listenauswahl: Zerti | fikate 🔻   |                                                     |      |      |          |        |   |      |   |
| Aktion               | Datum      | Titel                                               |      | Abs  | chluss   |        |   |      |   |
|                      | 21.07.2023 | Truppmannausbildung - Teil 1 - Kommandantengespräch |      | Star | ndard    |        |   |      |   |

### 4. Löschen von Zertifikaten

| 4 | 8        | 2            |               |                   |                 |                              |                                          |                  |               | Dienststelle |            | ¥                          |
|---|----------|--------------|---------------|-------------------|-----------------|------------------------------|------------------------------------------|------------------|---------------|--------------|------------|----------------------------|
| 3 | Zer      | rtifikate (1 | - 29 von 962) |                   |                 |                              |                                          |                  |               |              | T K Anfang | 🐇 zurück   weiter 🔰 Ende 渊 |
|   | Listenar | nfang bei:   |               | Listenauswahl: [- | •]Listenauswahl | Aktiv, Jugend, Reserve, Eh   | •][279 ausgewählt                        | ▼][heute aktuell | •) [+]mehr    |              |            |                            |
|   | A        | ktion        | Suchbegriff   |                   |                 | Bezeichnung                  |                                          |                  | Dienststellen |              | Datum 🔺    | Lehrgangsart               |
|   |          | 6 &          | F             |                   |                 | Truppmannausbildung - Teil 1 | <ul> <li>Kommandantengespräch</li> </ul> |                  |               |              |            | Truppmannausbildung - T    |
|   | 1        | 6 &          | F             |                   |                 | Truppmannausbildung - Teil 1 | - Kommandantengespräch                   |                  |               |              |            | Truppmannausbildung - T    |
|   |          | 6 &          | G             |                   |                 | Truppmannausbildung - Teil 1 | - Kommandantengespräch                   |                  |               |              |            | Truppmannausbildung - T    |

Sollte ein Fehler passieren und ein Zertifikat falsch eingetragen werden, so kann dieses unter "Lehrgänge" => "Zertifikate" mittels 💥 gelöscht werden.